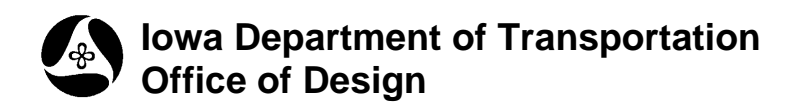

# Geopak TIN to XML Conversion

Design Manual Chapter XX Automation Tools Instructions Originally Issued: 06-30-11

DTM Export LandXML uses a TIN file to create a LandXML file, which will be used by external software.

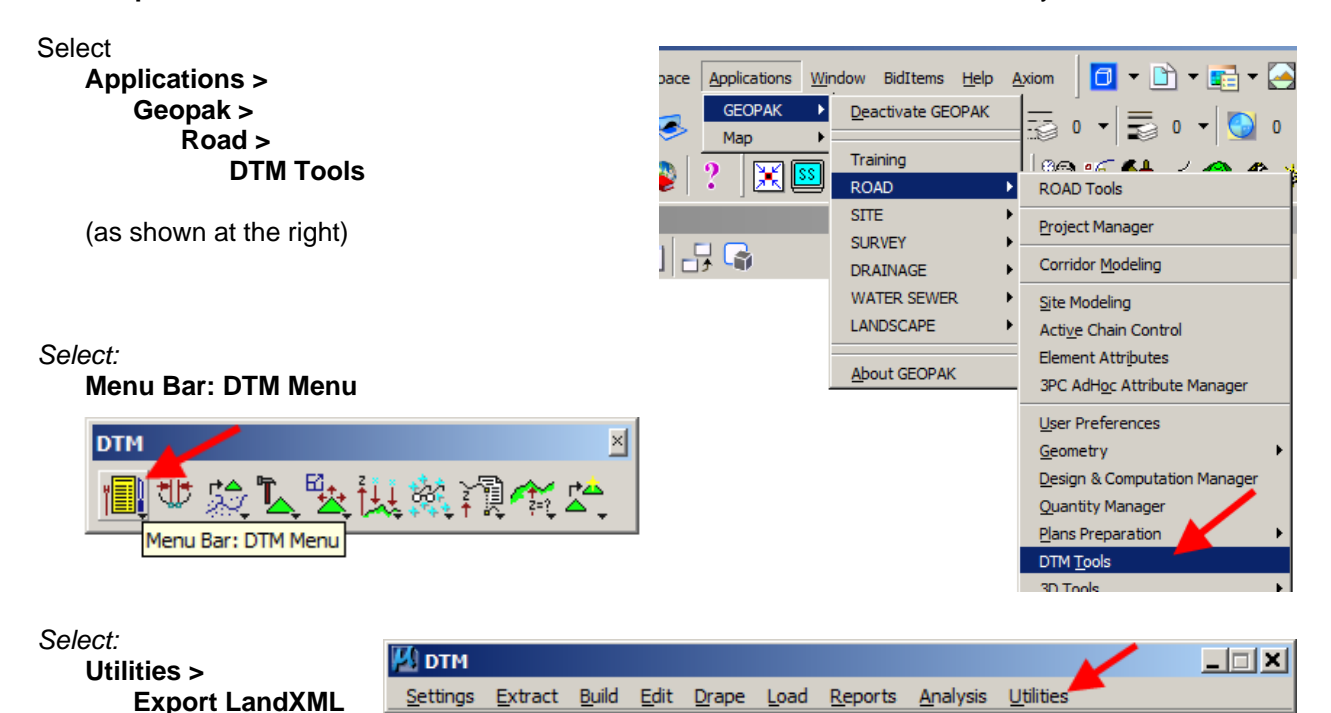

#### DTM Export LandXML dialog:

#### TIN File:

Browse to select the TIN file to be exported, this can be existing ground and or proposed surfaces created through Corridor Modeler / Roadway Designer.

#### Project Name / Description:

Enter a Project Name and Description. These names will be exported to the LandXML file.

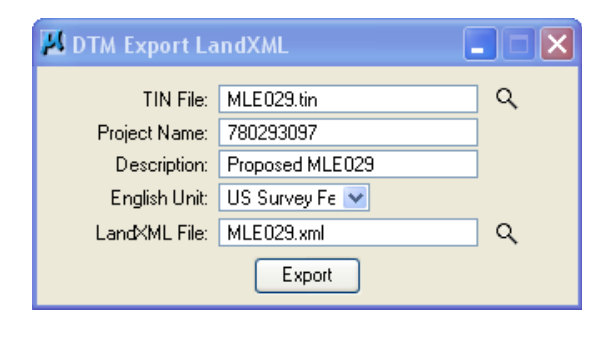

#### **English Unit:**

Two units are available US Survey Feet and International feet. Select US Survey Feet.

### LandXML File:

Browse to the location and name the LandXML file to be exported.

## Export

# **Chronology of Changes to Design Manual Section:**

021b-156 Geopak TIN to XML Conversion

6/30/2011 NEW New